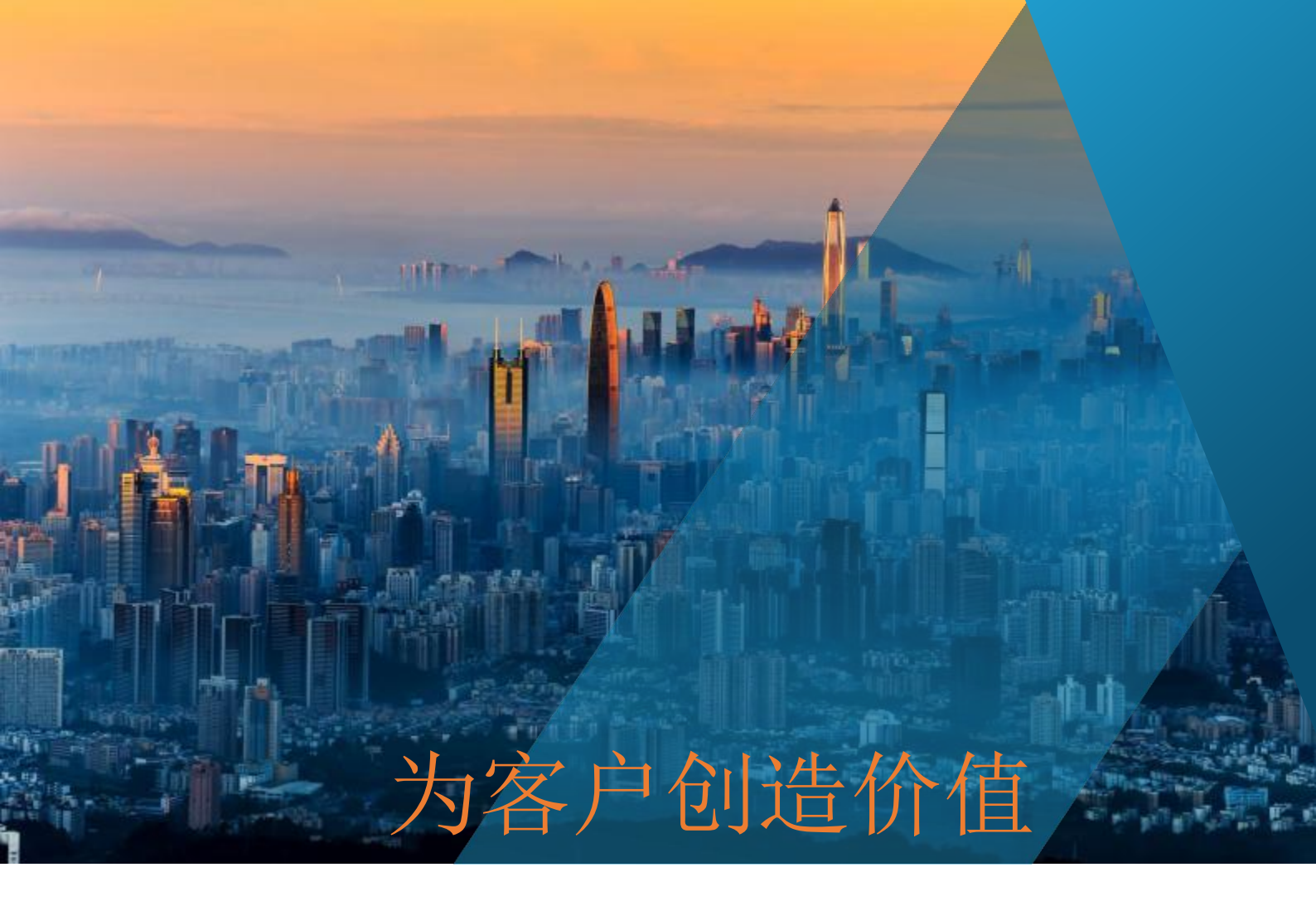

# PCR 雷达传感器

# 开发套件上位机演示技术支持

版本 V3.1 2021/06/10

深圳市佰誉达科技有限公司

# 目 录

| 1、                         | 开发套件安装方式                                                                                                    | 2                                         |
|----------------------------|----------------------------------------------------------------------------------------------------|-------------------------------------------|
| 2、                         | 安装测试所需环境                                                                                                    | 2                                         |
|                            | 2.1 应用程序下载链接                                                                                                    | 2                                         |
|                            | 2.2 安装注意事项                                                                                                    | 3                                         |
| 3、                         | 安装模组最新 SW(仅 XR112 树莓派用户需要此步骤)                                                                                                    |                                           |
|                            | 3.1 通过 WiFi 连接树莓派与电脑(3.1 与 3.2 选择一种即可)                                                                                                    | 3                                         |
|                            | 3.2 通过网线连接树莓派与电脑(3.1 与 3.2 选择一种即可)                                                                                                    | 4                                         |
|                            | 3.3 打开树莓派接口                                                                                                    | 5                                         |
|                            | 3.4 安装 SW                                                                                                    | 7                                         |
|                            |                                                                                                    |                                           |
| 4、                         | 开启树莓派 streaming 模式数据传输(仅 XR112 树莓派用户需要此步骤)·                                                                                                    | 9                                         |
| 4、                         | 开启树莓派 streaming 模式数据传输(仅 XR112 树莓派用户需要此步骤)·<br>4.1 解压 SW······                                                                                                    | 9<br>9                                    |
| 4、                         | 开启树莓派 streaming 模式数据传输(仅 XR112 树莓派用户需要此步骤)·<br>4.1 解压 SW·······<br>4.2 更新配置树莓派·····                                                                                                    | 9<br>9<br>9                               |
| 4、                         | <ul> <li>开启树莓派 streaming 模式数据传输(仅 XR112 树莓派用户需要此步骤)</li> <li>4.1 解压 SW</li> <li>4.2 更新配置树莓派</li> <li>4.3 进入 streaming 数据传输模式</li> </ul>                                                                                       | 9<br>9<br>9<br>9                          |
| 4、                         | <ul> <li>开启树莓派 streaming 模式数据传输(仅 XR112 树莓派用户需要此步骤)</li> <li>4.1 解压 SW</li> <li>4.2 更新配置树莓派</li> <li>4.3 进入 streaming 数据传输模式</li> <li>在 PC 端演示上位机</li> </ul>                                                                  | 9<br>9<br>9<br>11                         |
| 4、<br>5、<br>6、             | <ul> <li>开启树莓派 streaming 模式数据传输(仅 XR112 树莓派用户需要此步骤)</li> <li>4.1 解压 SW</li> <li>4.2 更新配置树莓派</li> <li>4.3 进入 streaming 数据传输模式</li> <li>在 PC 端演示上位机</li> <li>上位机界面介绍</li> </ul>                                                 | 9<br>9<br>9<br>11<br>12<br>13             |
| 4、<br>5、<br>6、<br>7、       | <ul> <li>开启树莓派 streaming 模式数据传输(仅 XR112 树莓派用户需要此步骤)</li> <li>4.1 解压 SW</li> <li>4.2 更新配置树莓派</li> <li>4.3 进入 streaming 数据传输模式</li> <li>在 PC 端演示上位机</li> <li>上位机界面介绍</li> <li>典型演示界面解读——距离检测</li> </ul>                         | 9<br>9<br>9<br>11<br>12<br>13<br>15       |
| 4、<br>5、<br>6、<br>7、<br>8、 | <ul> <li>开启树莓派 streaming 模式数据传输(仅 XR112 树莓派用户需要此步骤)</li> <li>4.1 解压 SW</li> <li>4.2 更新配置树莓派</li> <li>4.3 进入 streaming 数据传输模式</li> <li>在 PC 端演示上位机</li> <li>上位机界面介绍</li> <li>典型演示界面解读——距离检测</li> <li>典型演示界面解读——近离检测</li> </ul> | 9<br>9<br>9<br>11<br>12<br>13<br>15<br>15 |

# 1、开发套件安装方式

① 将各开发套件按如下图方式安装好,XM112/XM122/XE132 可以直接用一根 USB 数据线连接到电脑,同时进行供电和数据传输;XR112 树莓派模组需要 USB 供电,并通过 HDMI 外接显示器。

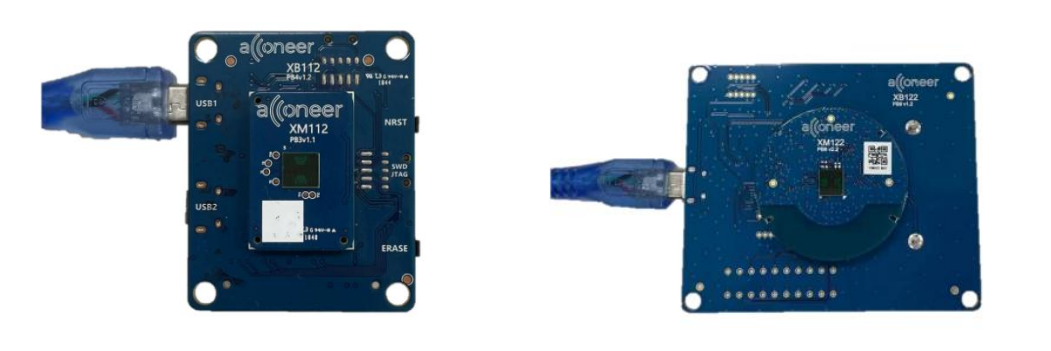

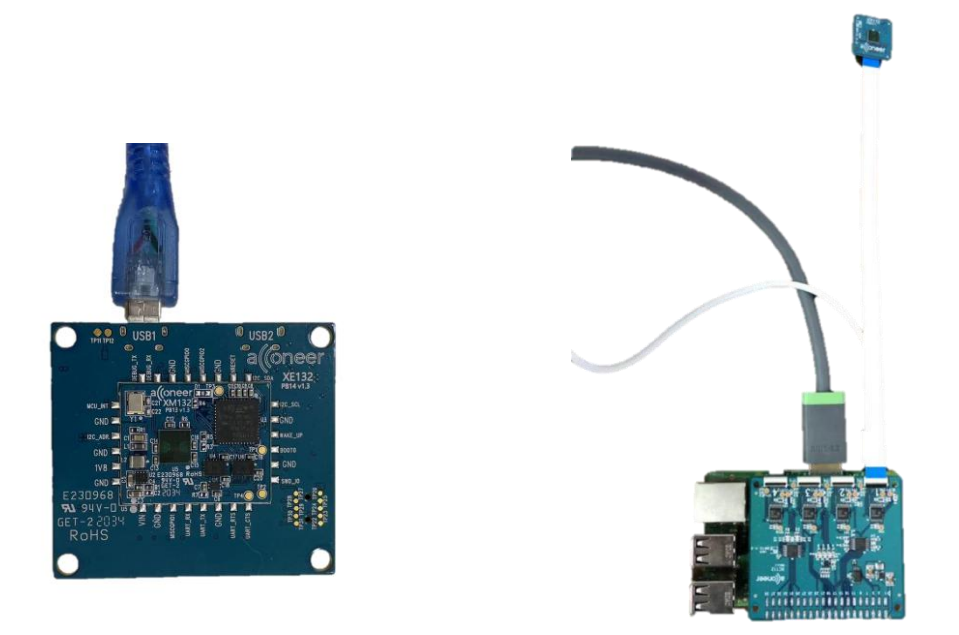

# 2、安装测试所需环境

#### 2.1 应用程序下载链接

(1)python: <u>https://www.python.org/downloads</u>

②WinSP: <u>https://winscp.net/eng/download.php</u>(仅 XR112 树莓派用户需要安装)

③Putty: <u>https://www.chiark.greenend.org.uk/~sgtatham/putty/latest.html</u>(仅 XR112 树莓派用户需要安装)

④Python 脚本: <u>https://github.com/acconeer/acconeer-python-exploration</u>

#### 2.2 安装注意事项

① 安装 python 时一定要勾选下方的 Add Python to PATH。其余选项默认设置即可;

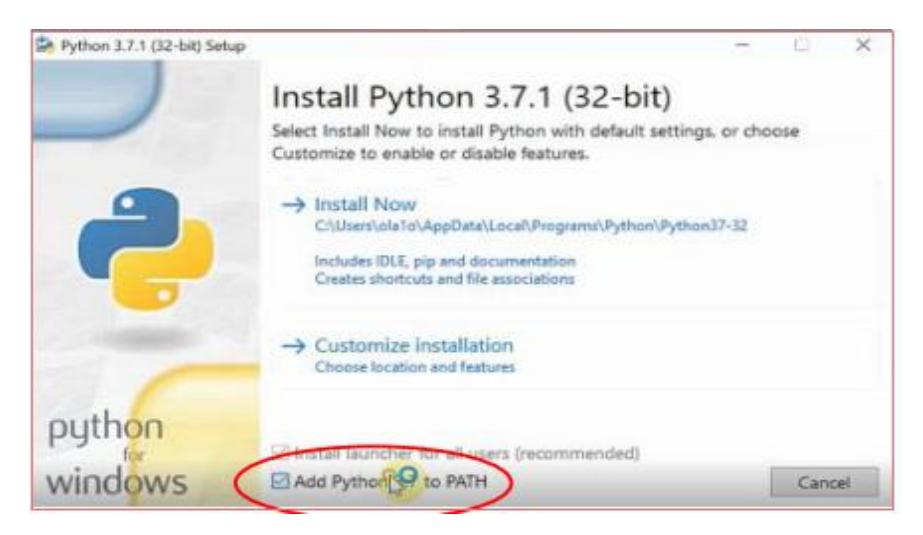

②安装 WinSP 和 Putty 皆可直接用默认选项。

## 3、安装模组最新 SW (仅 XR112 树莓派用户需要此步骤)

ps:从佰誉达购买树莓派的用户只需执行 3.1 小结,获取树莓派地址即可,此章其余部分佰誉达已经调好。

#### 3.1 通过 WiFi 连接树莓派与电脑(3.1 与 3.2 选择一种即可)

①给树莓派接上鼠标与键盘,连接 WiFi(须与 PC 处于同一网络)

②鼠标双击左上角的终端图标;输入 ifconfig wlan0,即可获得树莓派的 IP 地址。

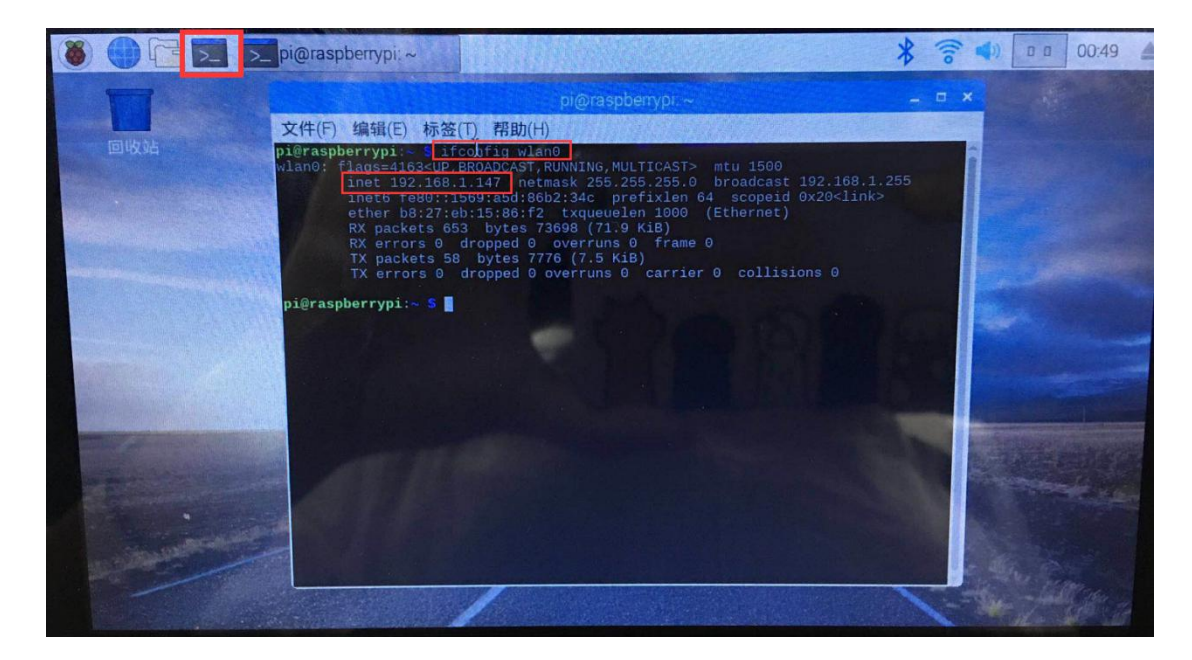

#### 3.2 通过网线连接树莓派与电脑(3.1 与 3.2 选择一种即可)

①用网线连接树莓派和电脑,将电脑连接上 WiFi。

②将电脑 Wifi 把网络共享给"以太网"。在网络和共享中心,点击无线网络->属性->共享,给"允许其它网络用户通过此计算机的 internet 来连接(N)"打勾,然后确定。

| 设置                                                                                                    |                                                                           | 💆 网络和共享中心                                                                                                    | - 🗆 ×                                                                                 |
|----------------------------------------------------------------------------------------------------|---------------------------------------------------------------------------|----------------------------------------------------------------------------------------------------|---------------------------------------------------------------------------------------|
| ☆ 主页<br>直线设置 ♪<br><b>网络和</b> Internet                                                                                             | 以太网<br>記 <sup>未识别的网络</sup><br>无 Internet                                  | ← → ↑      ◆      ◆      控制面板 > 网络和 Internet > 网络和共享中心     控制面板主页     查看指志网络信息并设置连接     要否适配器设置     更改高能器设置     更改高能器设置     更改高能器设置     更改高能器设置     在前abeyd     解体流式处理选项     专用网络                                                                                                    | ✓ D 授業控制面板 P 0<br>访问类型: Internet<br>運動: wit WLAN (Chinabeyd)                          |
| <ul> <li>状态</li> <li>WLAN</li> <li>以太网</li> <li>送号</li> <li>VPN</li> <li>で行模式</li> <li>約38点</li> <li>数据使用量</li> <li>代理</li> </ul> | 相关设置<br>更改适配器选项<br>更改高级共享设置<br>网络和共享中心<br>Windows 防火墙<br>♀ 获取帮助<br>✔ 提供反馈 |                                                                                                    | <ul> <li>WLAN 屋住 ×</li> <li>R2</li> <li>井享</li> <li>Internet 连接扶享</li> <li></li></ul> |
|                                                                                                    |                                                                           | ◆ 通(L(r) (小田(G)) (小田(G)) (/()) (/()) (/ | 0 <b>19</b> 12 R716                                                                   |

③打开 cmd 窗口,执行 "arp -a" 命令,在接口 192.168.137.1 下的第一个 IP 地 址就是树莓派的地址。

| 🔜 Windows 命令处理程序                                                                                                    |                                                                                                    |                       |         | 1. <del></del> | × |
|----------------------------------------------------------------------------------------------------|----------------------------------------------------------------------------------------------------|-----------------------|---------|----------------|---|
| C:\Windows\System32                                                                                                    | irp -a                                                                                                    |                       |         |                | ^ |
| 接口: 192.168.200.1 -<br>Internet 地址<br>192.168.200.254<br>192.168.200.255<br>224.0.0.22<br>224.0.0.251<br>224.0.0.251<br>224.0.0.252<br>239.11.20.1<br>239.255.255.250<br>255.255.255.255                                                  | 0x2<br>物理地址<br>00-50-56-e9-72-74<br>ff-ff-ff-ff-ff-ff<br>01-00-5e-00-00-16<br>01-00-5e-00-00-fb<br>01-00-5e-00-00-fb<br>01-00-5e-00-14-01<br>01-00-5e-7f-ff-fa<br>ff-ff-ff-ff-ff-ff                                                                | <b>类动静静静静静静</b> 静     |         |                | I |
| 接日: 192.168.137.1<br>Internet 地址<br>192.168.137.2<br>192.168.137.2<br>192.168.137.87<br>192.168.137.87<br>192.168.137.247<br>192.168.137.255<br>224.0.0.22<br>224.0.0.251<br>224.0.0.251<br>224.0.0.252<br>239.11.20.1<br>239.255.255.255 | 0x6<br>物理地址<br>b8-27-eb-40-d3-a7<br>b8-b2-f8-ae-3c-6e<br>b8-b2-f8-ae-3c-6e<br>ff-ff-ff-ff-ff-ff<br>01-00-5e-00-00-16<br>01-00-5e-00-00-fb<br>01-00-5e-00-00-fc<br>01-00-5e-00-00-fc<br>01-00-5e-00-14-01<br>01-00-5e-7f-ff-fa<br>ff-ff-ff-ff-ff-ff | <b>类靜靜静静静静静静静静静</b> 静 | 树莓派IP地址 |                |   |
| 接口: 192.168.198.1 -<br>Internet 地址                                                                                                    | 0xb<br>物理地址                                                                                                    | 类型                    |         |                | ~ |

## 3.3 打开树莓派接口

①打开 putty,在下图红色标注处分别填上树莓派的 ip 地址和密码(此步骤也可 省略,直接在树莓派上操作);

| alegory.                                                                                                    |                                                         |
|----------------------------------------------------------------------------------------------------|---------------------------------------------------------|
| Session                                                                                                    | Basic options for your PuTTY session                    |
| Logging                                                                                                    | Specify the destination you want to connect to          |
| Keyboard                                                                                                    | Host Name (or IP address) Port                          |
| - Bell<br>- Features<br>- Window<br>- Appearance<br>- Behaviour<br>- Translation<br>- Selection<br>- Colours<br>- Connection | 192.168.1.147 22                                        |
|                                                                                                    | Connection type:                                        |
|                                                                                                    | Saved Sessions 123456 Default Settings Load             |
| Proxy<br>Telnet                                                                                                    | Save                                                    |
| Rlogin<br>⊕-SSH<br>Serial                                                                                                    | Delete                                                  |
|                                                                                                    | Close window on exit<br>Always Never Only on clean exit |

②进入 putty 后会要求再一次输入名称和密码,分别输入 pi 和 123456 即可; ③输入"sudo raspi-config",将会出现以下配置菜单;

PCR 雷达传感器开发套件上位机演示技术支持 v3.1

| ry      | P1 4 MOQEL B REV 1.1                                                                                                    |                                                                                                    |
|---------|----------------------------------------------------------------------------------------------------|----------------------------------------------------------------------------------------------------|
|         | - Raspberry Pi Softwa                                                                                                    | are Configuration Tool (raspi-config)                                                                                                    |
| 1       | System Options                                                                                                    | Configure system settings                                                                                                    |
| 2345689 | Display Options<br>Interface Options<br>Performance Options<br>Localisation Options<br>Advanced Options<br>Update<br>About raspi-config | Configure display settings<br>Configure connections to peripherals<br>Configure performance settings<br>Configure language and regional settings<br>Configure advanced settings<br>Update this tool to the latest version<br>Information about this configuration tool |
|         | <select></select>                                                                                                    | <finish></finish>                                                                                                    |

#### ④选择" 3 Interfacing Options "出现以下接口菜单;

| pi@ra                                        | spberrypi                                                        | i: ~         |                                                                                                    |                                                                                                    | 8. <del></del> 8                                                        |                                           | × |
|----------------------------------------------|------------------------------------------------------------------|--------------|----------------------------------------------------------------------------------------------------|----------------------------------------------------------------------------------------------------|-------------------------------------------------------------------------|-------------------------------------------|---|
|                                              | Ra:                                                              | spberi       | ry Pi Software (                                                                                                    | Configuration Tool (raspi-cor                                                                                                    | nfig) 🛏                                                                 |                                           |   |
| P1<br>P2<br>P3<br>P4<br>P5<br>P6<br>P7<br>P8 | Camera<br>SSH<br>VNC<br>SPI<br>I2C<br>Serial<br>1-Wire<br>Remote | Port<br>GPIO | Enable/disable<br>Enable/disable<br>Enable/disable<br>Enable/disable<br>Enable/disable<br>Enable/disable<br>Enable/disable | connection to the Raspberry<br>remote command line access us<br>graphical remote access usin<br>automatic loading of SPI ker<br>automatic loading of I2C ker<br>shell messages on the serial<br>one-wire interface<br>remote access to GPIO pins | Pi Camer<br>asing SSH<br>ag RealVN<br>cnel modu<br>cnel modu<br>connect | a<br>H<br>NC<br>11e<br>11e<br>11e<br>11on |   |
|                                              |                                                                  |              | <select></select>                                                                                                    | <back></back>                                                                                                    |                                                                         |                                           |   |
|                                              |                                                                  |              |                                                                                                    |                                                                                                    |                                                                         |                                           |   |

⑤依次选择"P2 SSH""P4 SPI"和"I2C",打开接口,选择"是"。

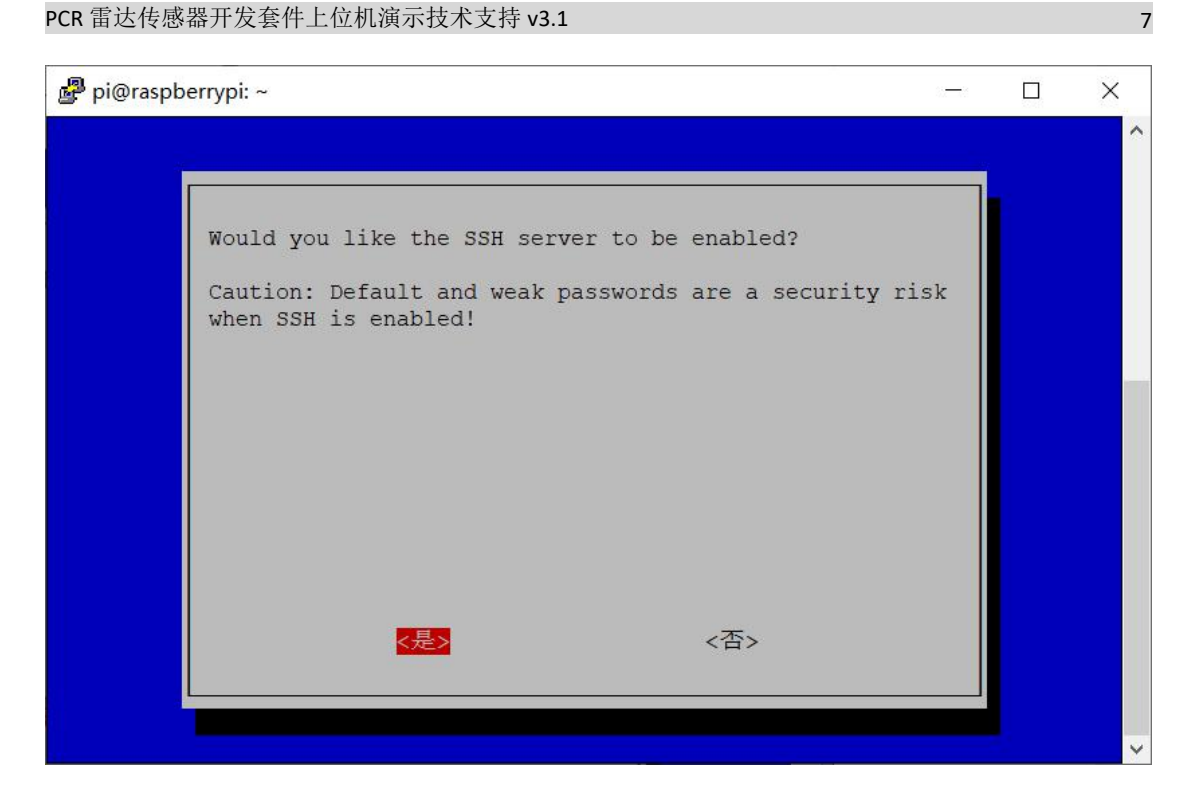

⑥在配置菜单界面选择"finish"。

#### 3.4 安装 SW

①打开 WinSP,在主机号中填写刚刚获取的树莓派的 IP 地址;在用户名中填写 pi; 在密码中填写 123456; 若弹出下图中的对话框, 请点击"确定"。

| WinSCP                   |              |                      | - 0 ×          |
|--------------------------|--------------|----------------------|----------------|
|                          | (R) 帮助(H)    |                      | 3              |
|                          | 先顶 戰法 🔹 🚅 🗸  |                      |                |
|                          |              |                      |                |
|                          | ∧ <b>2</b> . |                      |                |
|                          |              |                      |                |
| C:\Users\bevd\Documents\ |              | - 🗆 🗙                |                |
| 8± ^                     | ■新建站点        | 会话                   | 大小 已改变 权限      |
| <u>.</u>                 |              | 文件协议(E)              | July Lande Dor |
| 📕 LabVIEW Data           |              | SFTP ~               |                |
| Source Insight           |              | <u>主机名(H)</u> 端口号(B) |                |
| Source Insight 4.0       |              | 192.168.1.147 22 🔹   |                |
| WeChat Files             |              | 用户名(U) 密码(E)         |                |
| 📕 自定义 Office 模板          |              | pi                   |                |
|                          |              | 保存(S). ▼ 高切(A). ▼    |                |
|                          |              | hera datan           |                |
|                          |              | 默认: 123456           |                |
|                          |              |                      |                |
|                          |              |                      |                |
|                          |              |                      |                |
|                          |              |                      |                |
|                          |              |                      |                |
|                          | 工具(工) ▼      | 管理(M) ▼ 223示 ▼ 关闭 帮助 |                |
|                          |              |                      |                |
|                          |              |                      |                |
|                          |              |                      |                |
| <                        |              | > <                  | >              |
| 08/08, 0/6               |              | 6已隐藏                 |                |
| 未连接。                     |              |                      |                |

| 10 ni@192 168 1 134 - WinSCP |                                                                     | - T X                |
|------------------------------|---------------------------------------------------------------------|----------------------|
|                              |                                                                     |                      |
| 本地(L) 标记(M) 又件(F) 即令(C) 去    |                                                                     |                      |
|                              | 「「队列」・ 作物近頃 默认 ・ 🦉・                                                 |                      |
| 🖵 pi@192.168.1.134 🔄 新建会话    |                                                                     |                      |
| 🛾 🔁 我的文档 🔹 🚰 💟 🔌             |                                                                     |                      |
| ■圓 上传 • 図 编辑 • 🗙 🕼 🔂 屬的      | £   🎬 新建 •   🛨 🔄 🔽 🧃 下载 • 📝 編唱 •                                    | 🗙 🕼 屆佳 🔛 新建 • 🔳 🖃 🗹  |
| C:\Users\27400\Documents\    |                                                                     | 2 ×                  |
| 名字                           |                                                                     | 1 个 大小               |
|                              | ▲ 继续连接未知服务器 并将其主机密钥添加到缓                                             | 存中吗?                 |
| OOPCMgr                      |                                                                     |                      |
| Tencent Files                | 服务器的主机密钥不在缓存中。不能确保该服务器就是你想连的                                        | 电脑。                  |
| WeChat Files                 | 服务器Ed25519的密钥明细是:                                                   |                      |
| ₨D雷达方案.pdf                   |                                                                     |                      |
|                              | 算法: ssh-ed25519 256<br>SHA-256: 8xuOECzr3ebGAHM4Uvg4RIpo6b9vxXb/949 | SAbCRW0=             |
|                              | MD5: ca:a1:9a:25:aa:8a:6b:3a:b4:0a:92:36:60:2a:7e                   | :e7                  |
|                              | 如用你信任法主机 按导 再修持法按伊石把主机忘钥机入资方                                        | 法 本                  |
|                              | 连接按取消。                                                              | 7 JX 1.6 SCIX77      |
|                              | 体率相振                                                                | 位 何 割 到 前 時 あ (の)    |
|                              | -BELW 27 (1)                                                        |                      |
|                              |                                                                     | #58h/LJ)             |
|                              |                                                                     | ( <u>11</u> ) UR EFF |
|                              |                                                                     |                      |
|                              |                                                                     |                      |
|                              |                                                                     |                      |
|                              |                                                                     |                      |
| <                            | > <                                                                 | >                    |
| 0 B / 298 KB, 0 / 5          | 4已隐藏                                                                |                      |
| 未连接                          |                                                                     |                      |

②在左侧定位至电脑中存放 XR112 最新 SW 的路径,将最新的 SW 直接拖拽至右侧树莓派目录下。完成后即可关闭 WinSP

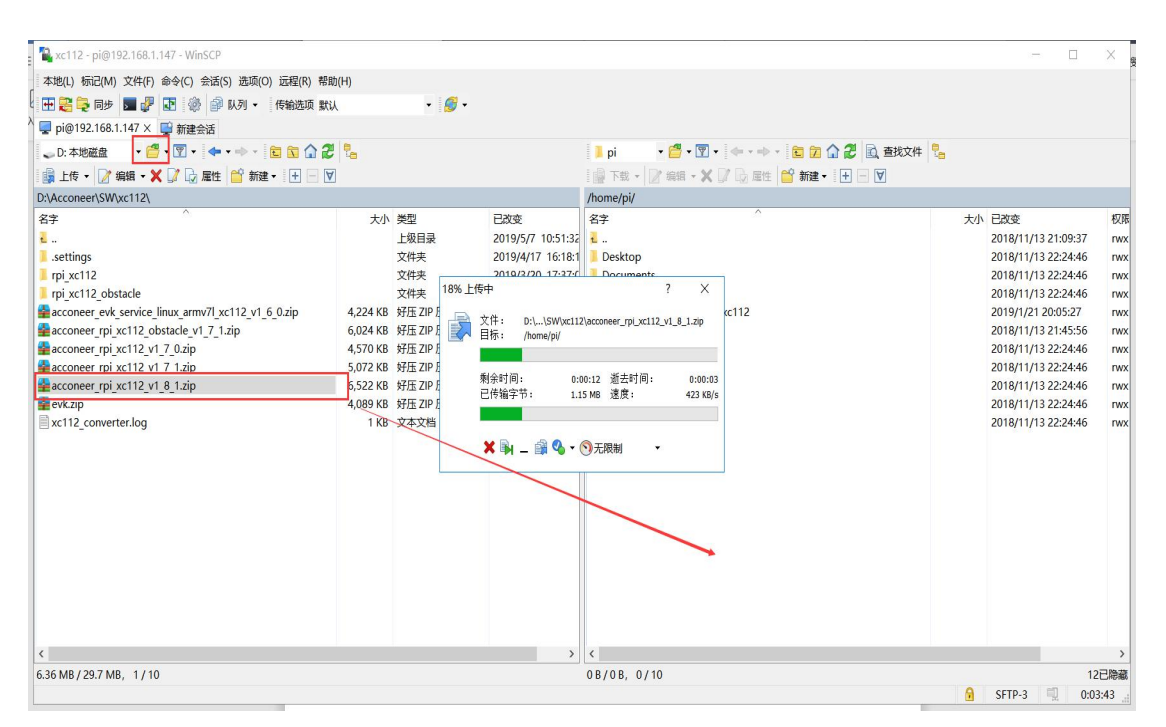

## 4、开启树莓派 streaming 模式数据传输 (仅 XR112 树莓派用

户需要此步骤)

#### 4.1 解压 SW

ps: 从佰誉达购买树莓派的用户可跳过 4.1 解压步骤

①打开 putty (也可直接在树莓派上操作);

②输入命令" Is "查看树莓派的文件;

③输入命令"unzip acconeer\_rpi\_xc112\_v1\_8\_1.zip"解压 SW(unzip 后面的 SW 名称根据实际版本可能会有所区别,输入 unzip acc 后按 Tab 键即可自动填充)。

| 🧬 pi@raspberrypi: ~                                                                                                    |                                                                                      |                                                                      |                                               | 33 <del></del> 8      |         | ×    |
|----------------------------------------------------------------------------------------------------|--------------------------------------------------------------------------------------|----------------------------------------------------------------------|-----------------------------------------------|-----------------------|---------|------|
| login as: pi<br>pi@192.168.1.125's password:<br>Linux raspberrypi 5.10.17-v7l+                                                                                                    | 11414 SMP                                                                            | Fri Apr 30                                                           | 13:20:47 BST                                  | 2021 a                | rmv71   | ^    |
| The programs included with the<br>the exact distribution terms f<br>individual files in /usr/share                                                                                                    | Debian GNU<br>or each pro<br>/doc/*/copy                                             | /Linux syst<br>gram are de<br>right.                                 | em are free :<br>scribed in tl                | softwar<br>he         | e;      |      |
| Debian GNU/Linux comes with AB<br>permitted by applicable law.<br>Last login: Thu Jun 10 10:07:4<br>pi@raspberrypi:~ \$ ls 2                                                                                                    | SOLUTELY NO<br>3 2021 from                                                           | WARRANTY,<br>192.168.1.                                              | to the exten<br>199                           | t                     |         |      |
| acconeer_rpi_xc112_v2_8_0.zip<br>Bookshelf<br>Desktop                                                                                                    | Documents<br>Downloads<br>Music                                                      | Pictures<br>Public                                                   | Templates<br>Videos                           |                       |         |      |
| pi@raspberrypi:~ \$ unzip accon                                                                                                    | eer rpi xcl                                                                          | 12 v2 8 0.z                                                          | ip 3                                          |                       |         |      |
| <pre>Archive: acconeer_rpi_xc112_v replace rpi_xc112/utils/acc_st me: A     inflating: rpi_xc112/utils/a     inflating: rpi_xc112/utils/a     inflating: rpi_xc112/utils/a     inflating: rpi_xc112/rule/ma     inflating: rpi_xc112/rule/ma</pre> | 2_8_0.zip<br>reaming_ser<br>cc_streamin<br>cc_service_<br>kefile_buil<br>kefile_buil | ver? [y]es,<br>g_server<br>data_logger<br>d_ref_app_s<br>d_example_s | [n]o, [A]ll<br>mart_presence<br>ervice_iq.inc | , [N]on<br>e.inc<br>c | e, [r]0 | ena  |
| inflating: rpi_xc112/rule/ma                                                                                                    | kefile_buil                                                                          | d_example_a                                                          | ssembly_test                                  | .inc                  |         | E ST |

#### 4.2 更新配置树莓派

ps: 从佰誉达购买树莓派的用户可跳过 4.2 更新配置树莓派步骤

①输入 "sudo apt-get update" 检查树莓派系统是否是最新;

②输入 "sudo apt-get dist-upgrade" 进行更新,当出现提示询问时,输入 "Y";

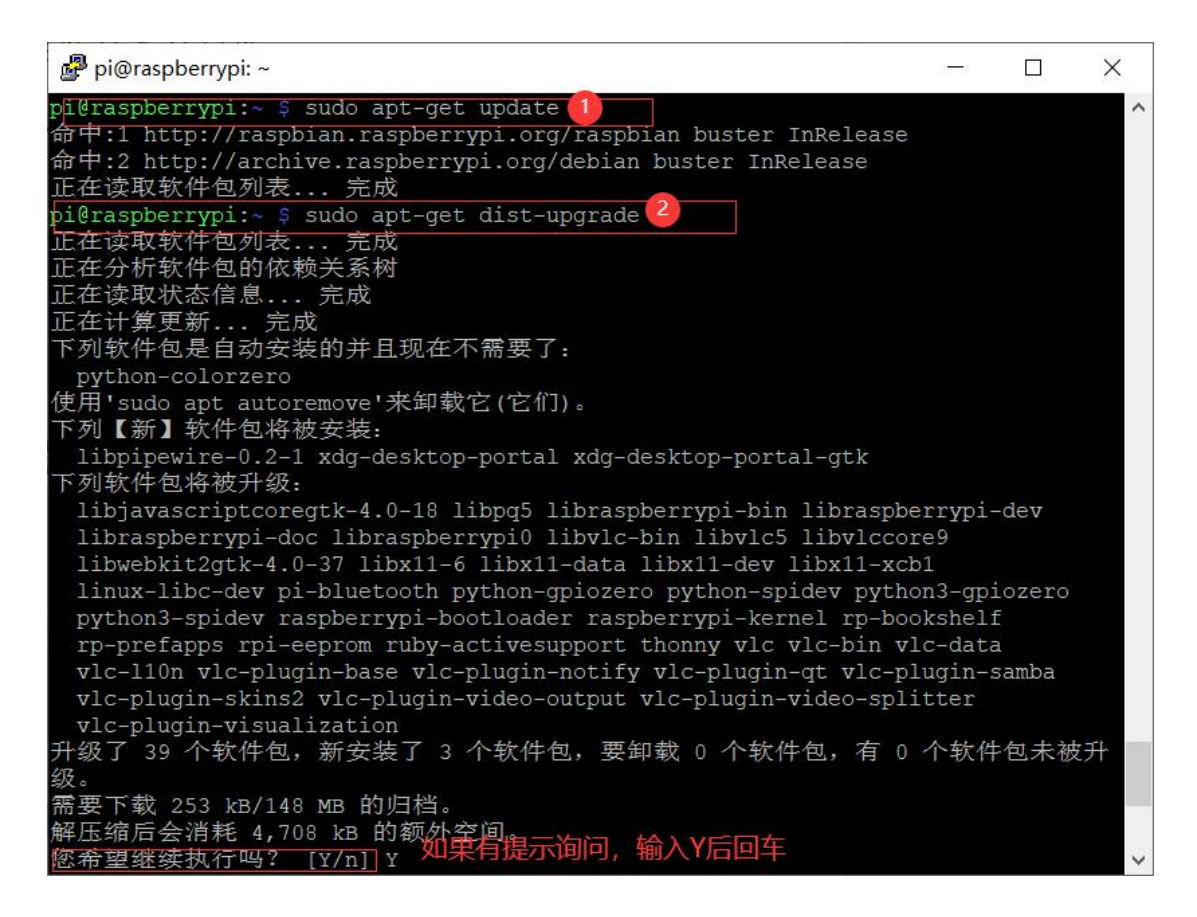

③输入"cd rpi\_xc112"进入文件夹目录;

④输入 "sudo apt install libgpiod2" 安装运行 demo 所需的库 libgpiod2;

⑤输入"sudo nano /boot/config.txt"编辑 config.txt; (ps:nano 后面有个空格,不能漏!否则无法正确执行)

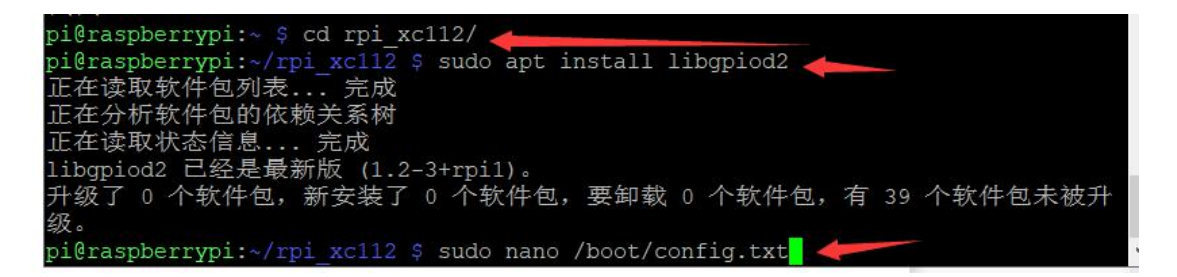

⑥在打开的文本下方空白处输入"dtoverlay=spi0-1cs,cs0\_pin=8",然后按 ctrl+s 保存,再点击右上角关闭文本; (输入字符不能错字漏字! 否则 demo 不能正常运行)

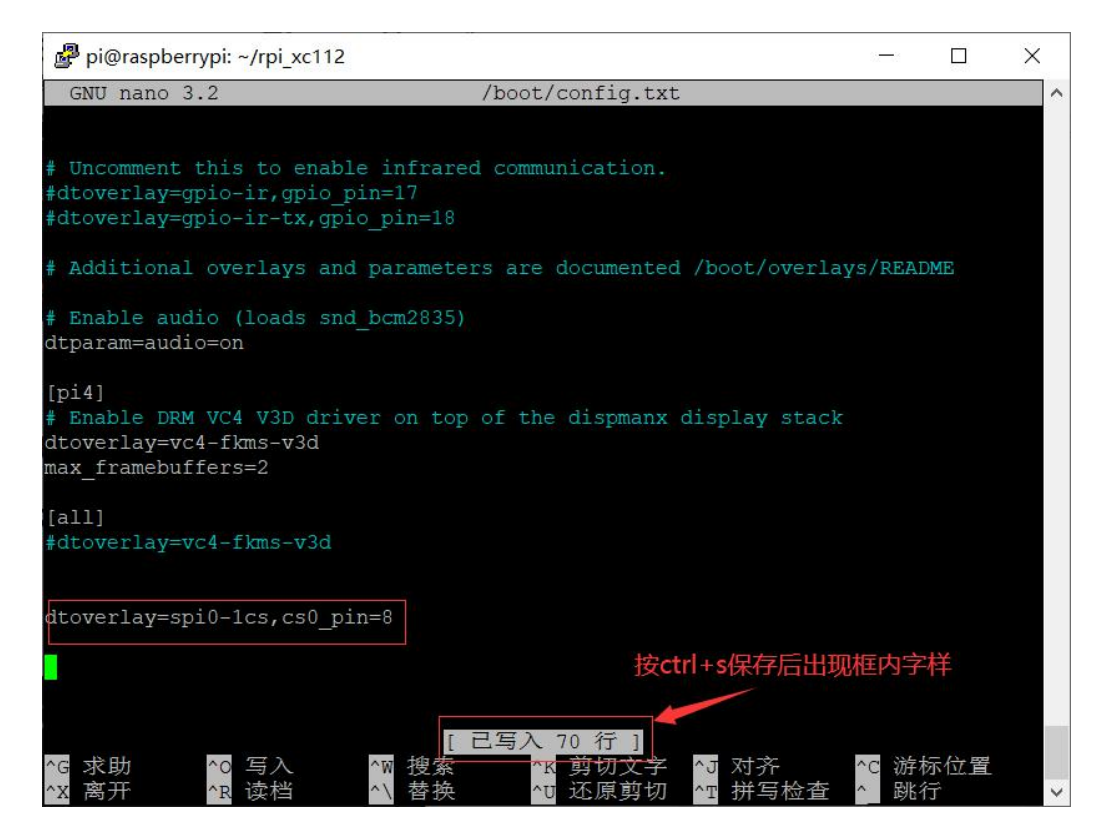

⑦重新打开命令行,输入"sudo reboot",重启树莓派。

| .0 11.31.37 2021 | LTOIN T.   |
|------------------|------------|
| ido reboot       |            |
|                  |            |
|                  |            |
|                  | ido reboot |

#### 4.3 进入 streaming 数据传输模式

①重启后打开命令行,输入"Is"查看解压后的树莓派文件,可以看到多出了一个 rpi\_xc112 文件夹,这就是之前解压的 SW;

(2)输入 "cd rpi\_xc112"进入到此文件夹;

③输入"./utils/acc\_streaming\_server\_rpi\_xc112\_r2b\_xr112\_r2b\_a111\_r2c",出现"Waiting for new connections..."字样,即已进入 streaming 模式,XR112 模组已经准备完毕。

| pi@raspberrypi:~ \$ ls | -                              |                              |
|------------------------|--------------------------------|------------------------------|
| acconeer_rpi_xc112_v1_ | 8_1.zip evk_service_linux_a:   | rmv71_xc112 Public           |
| Desktop                | MagPi                          | rpi_xc112                    |
| Documents              |                                | Templates                    |
| Downloads              | Pictures                       | Videos                       |
| b all1 r2c             | citz y ./ actis/ act_streaming |                              |
| acc board init: Board  | data from EEPROM: HW: XC112,   | HW rev: R2B, Production test |
| version: v.            |                                |                              |
| Server version v1.8.1  | (76527874ff36)                 |                              |
| Waiting for new connec | tions                          |                              |
|                        |                                | (v)                          |

深圳市佰誉达科技有限公司

## 5、在 PC 端演示上位机

①打开 cmd 窗口, 输入 "python", 若返回 ">>>" 字样, 即已安装好 python,
 关闭 cmd 窗口;

👞 命令提示符 - python

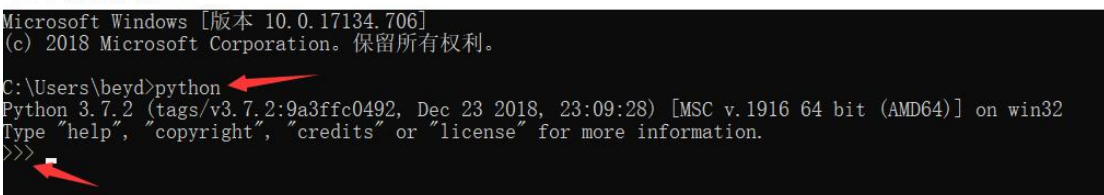

②再次打开 cmd 窗口, 输入 "pip", 安装数据描图模块组件;

| · 命令提示符                                                                                                    | - O X                                                                                                    | 1 |
|----------------------------------------------------------------------------------------------------|----------------------------------------------------------------------------------------------------|---|
| C:\Users\beyd>pip                                                                                                    |                                                                                                    | ~ |
| Usage:<br>pip <command/> [options]                                                                                                    |                                                                                                    |   |
| Commands:<br>install<br>download<br>uninstall<br>freeze<br>list<br>show<br>check<br>config<br>search<br>wheel<br>hash<br>completion<br>help                                                                                                    | Install packages.<br>Download packages.<br>Uninstall packages.<br>Output installed packages in requirements format.<br>List installed packages in requirements format.<br>Show information about installed packages.<br>Verify installed packages have compatible dependencies.<br>Manage local and global configuration.<br>Search PyPI for packages.<br>Build wheels from your requirements.<br>Compute hashes of package archives.<br>A helper command used for command completion.<br>Show help for commands.               |   |
| General Options:<br>-h,help<br>isolated<br>-v,verbose<br>-V,version<br>-q,quiet<br>log <path><br/>proxy <proxy><br/>proxy <proxy><br/>proxy &lt;</proxy></proxy></path> | Show help.<br>Run pip in an isolated mode, ignoring environment variables and user configuration.<br>Give more output. Option is additive, and can be used up to 3 times.<br>Show version and exit.<br>Give less output. Option is additive, and can be used up to 3 times (corresponding to<br>WARNING, ERROR, and CRTITCAL logging levels).<br>Path to a verbose appending log.<br>Specify a proxy in the form [user:passwd@]proxy.server:port.<br>Maximum number of retries each connection should attempt (default 5 times) | * |

③找到下载的 python 脚本, 解压;

④输入"cd 路径"进入到存放的 python 脚本的路径,如下图所示;

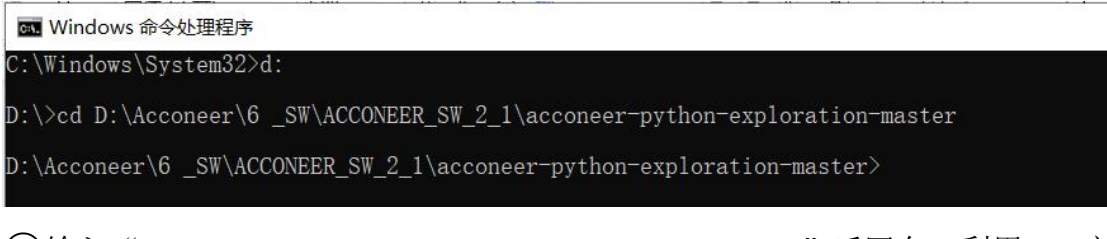

(5)输入"python -m pip install -U --user -r requirements.txt "后回车,利用 pip 安装所有 python 依赖项;

6 输入 "python -m pip install -U --user ." 后回车,安装程序模块;

ps: ⑤和⑥中的命令一定要执行成功,没有报错,全部返回 successfully installed 才可以进入下一条演示步骤。如果中途自行停止,显示橙色警告,向您建议升级 pip,先执行建议中的命令再执行⑤和⑥。

⑦输入"python gui\main.py"后回车,打开上位机主界面;

```
深圳市佰誉达科技有限公司
```

ps:前面步骤中的插件全部安装好后,后续打开上位机可以直接从 cmd 进入 Python 脚本路径,并执行⑦中的命令,无需再重复执行安装命令。

| n 命令提示符 - python gui\main.py                                                                |  | ×                                                              |
|---------------------------------------------------------------------------------------------|--|----------------------------------------------------------------|
| D:\1_Acconeer\7python script\20210119\acconeer-python-exploration-master>python gui\main.py |  |                                                                |
| ( Acconeer Exploration GUI                                                                  |  |                                                                |
|                                                                                             |  | ▼ Connection<br>Interface                                      |
|                                                                                             |  | Advanci                                                        |
|                                                                                             |  | <ul> <li>▼ Scan controls</li> <li>Select service or</li> </ul> |
|                                                                                             |  | Start measuremen<br>Save to file                               |
|                                                                                             |  | Max buffered frame<br>Buffered frames                          |
|                                                                                             |  | Session informat                                               |

# 6、上位机界面介绍

①在下图中①处选择连接方式。若使用 XM112/XM122/XE132 套件,选择 serial,随后选择对应的 COM 口,再点击 connect 即可;若使用 XR112 树莓派套件,选择 socket,随后在框中输入对应的 ip 地址,再点击 connect 即可;

②连接到套件后,在下图中②处点击选择演示项目。例如,需要演示距离测量可以选择 Envelope 或者 Distance Detector;需要演示人体存在感应可以选择 Presence detector;需要演示呼吸检测可以选择 Breathing 或者 sleep breathing 等;

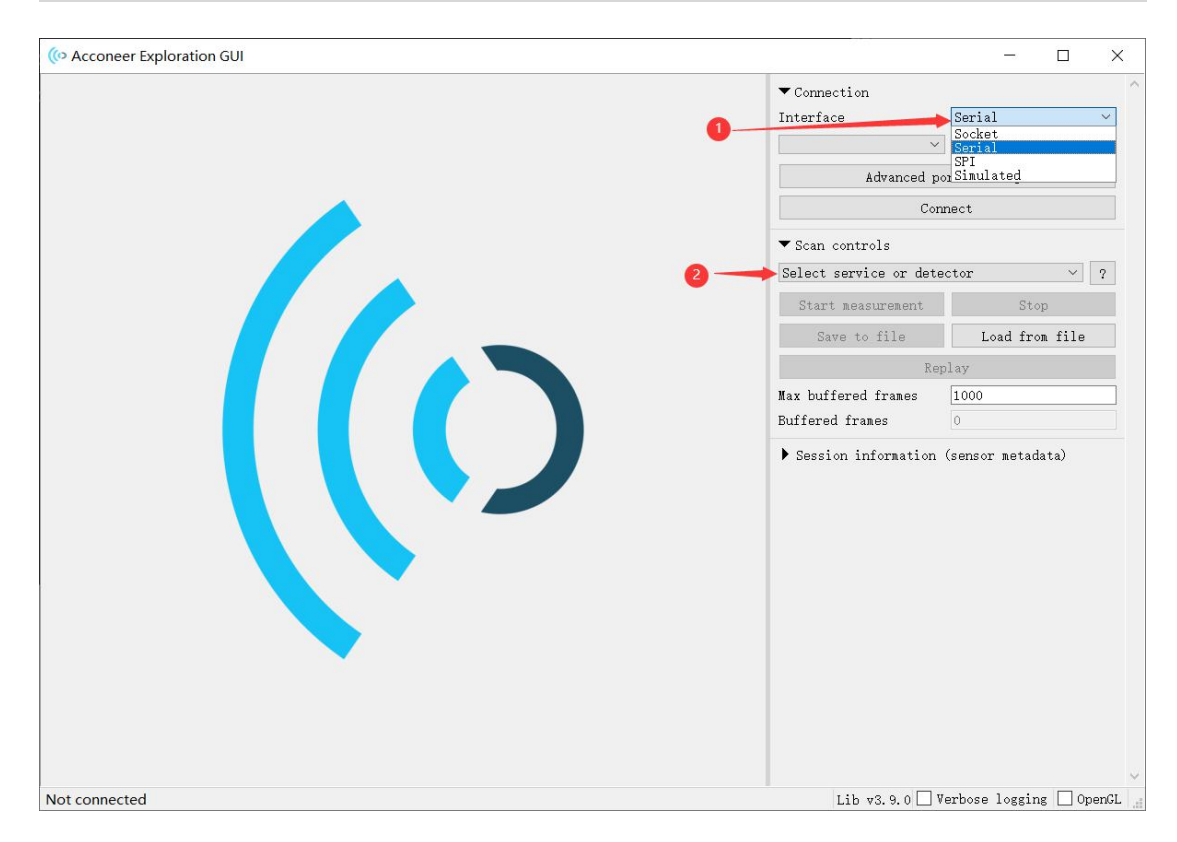

③选择好演示项目后,还有许多参数可以自定义设置,如检测范围,刷新速率、 增益等等,详细见下图方框内容;参数设置好后,点击箭头处的 Start measurement 和 Stop 即可开始和结束演示;

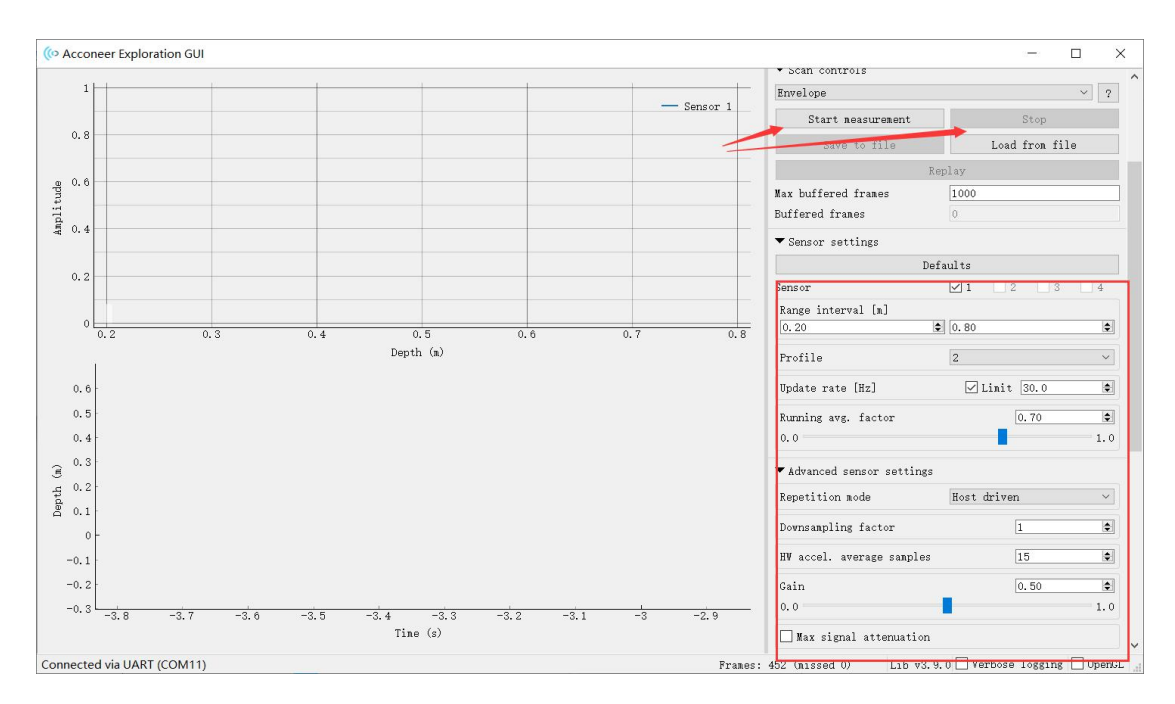

## 7、典型演示界面解读——距离检测

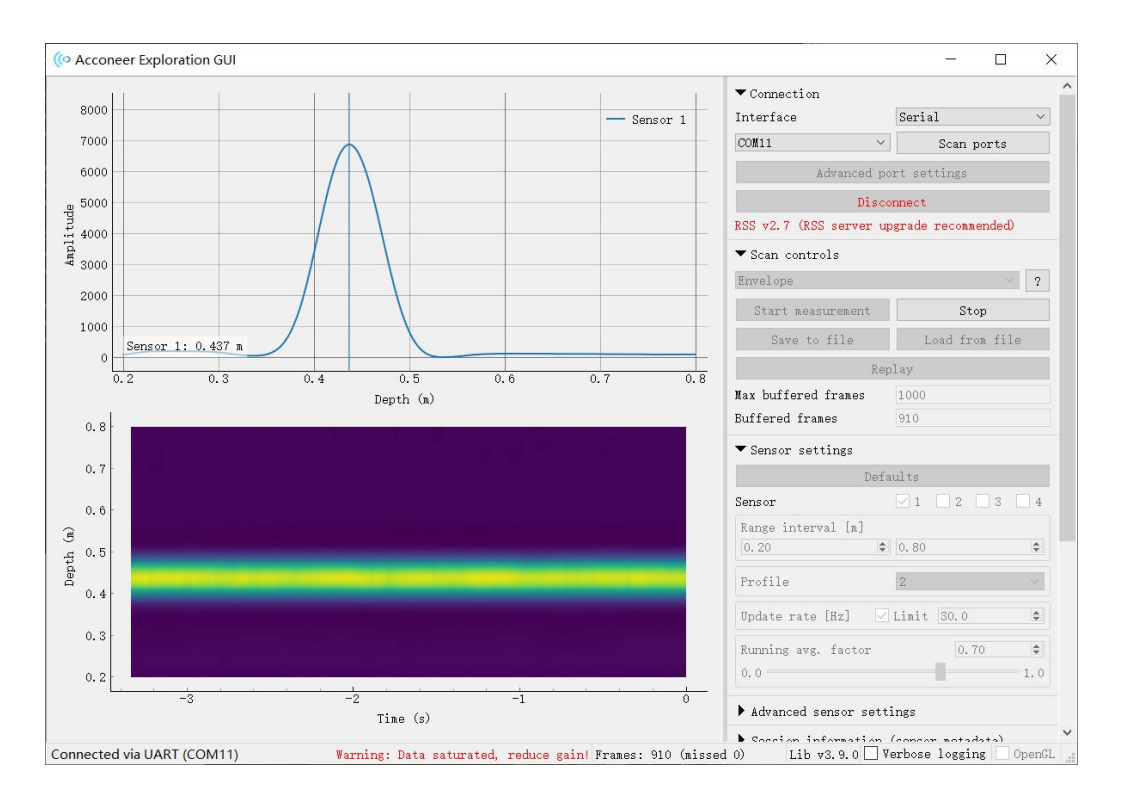

以上图为例,分为上下两个部分解读。

①上半部分的曲线图的横坐标代表距离,纵坐标代表信号强度。当某一处的信号强度明显大于其它部分时,即可认为此处存在一个目标。如图,曲线最高峰的信号强度接近 7000,对应横坐标的距离为 0.437m,即可认为在距离雷达 0.437m 处存在一个信号强度约为 7000 的目标。

②下半部分的模拟图的横坐标代表时间,纵坐标代表距离。此图可以实时显示目标的距离和信号比。黄色部分即是目标,蓝色部分即是背景噪声。黄色部分越明显,与背景对比越明显,则信噪比越高,反之则越低。

### 8、典型演示界面解读——人体存在检测

以下图为例,分为上中下三个部分解读。

①上部分的点图的横坐标代表距离,纵坐标代表信号强度,此部分来自于雷达 原始信号。当雷达检测范围内无存在无干扰时,所有点的信号强度都约为 30000 左右。当出现存在或干扰时,部分点的值会出现明显跳动或者明显偏离 30000 的现象。

②中间部分的曲线图的横坐标代表距离,纵坐标代表归一化后的信号强度,此 部分来自于经过存在感应算法后的信号。此图可以实时显示是否检测到存在目标。黑色虚线部分表示阈值,当蓝色/橙色阴影面积超过阈值时,表示检测到存

深圳市佰誉达科技有限公司

#### 在,反之则无。

③下部分的曲线图的横坐标代表时间,纵坐标代表最终输出的信号值。黑色虚 线部分表示阈值,当雷达检测到存在目标时,蓝色曲线会超过阈值,并出现 "Presence detected at xxcm"字样;反之则蓝色曲线不会超过阈值,并出现"No presence detected"字样。

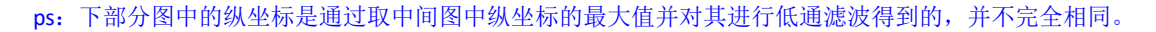

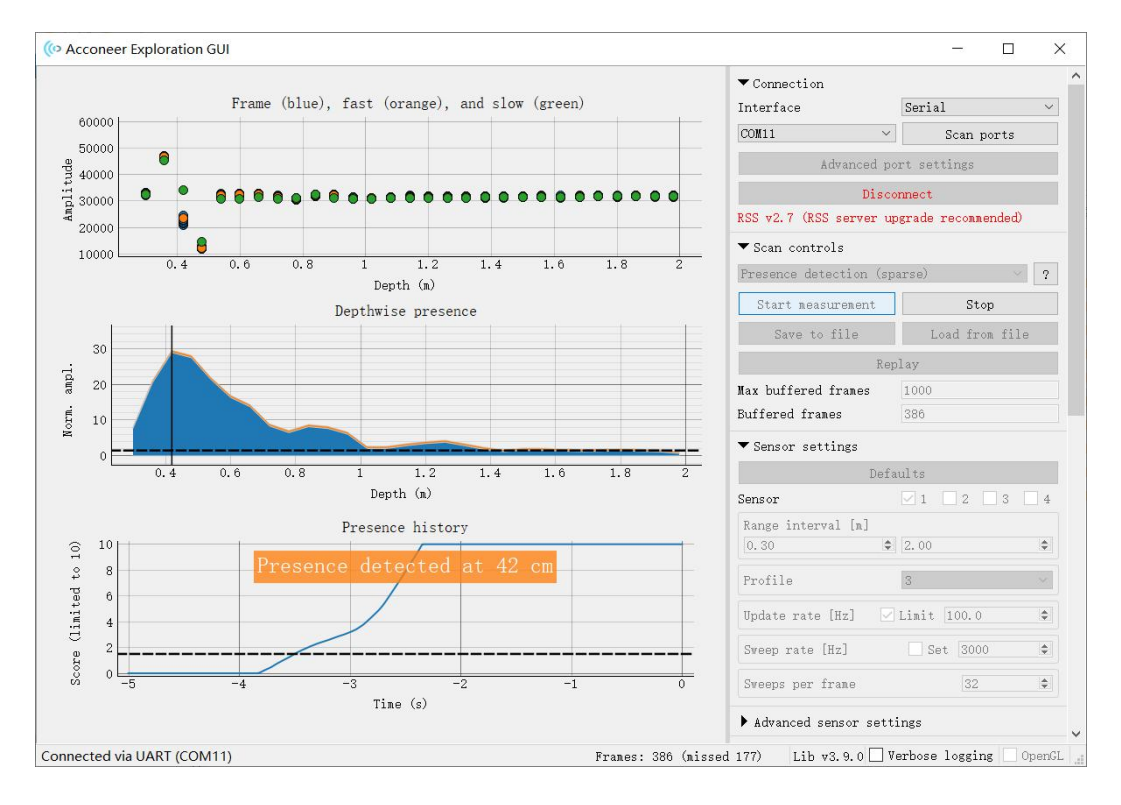

## 9、典型演示界面解读——呼吸检测

由于呼吸信号十分微弱,容易被其他信号淹没,利用开发套件演示呼吸时,需要将开发套件固定,并对准被测人的胸膛,如下图:

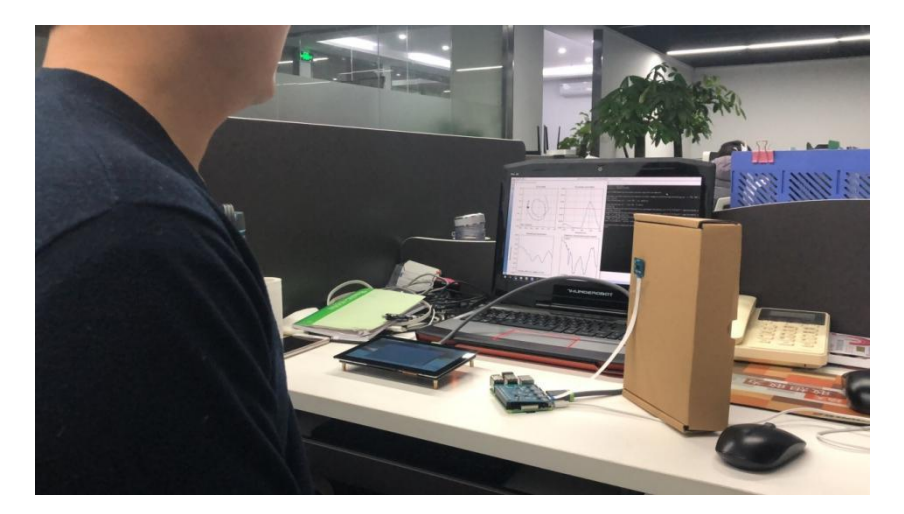

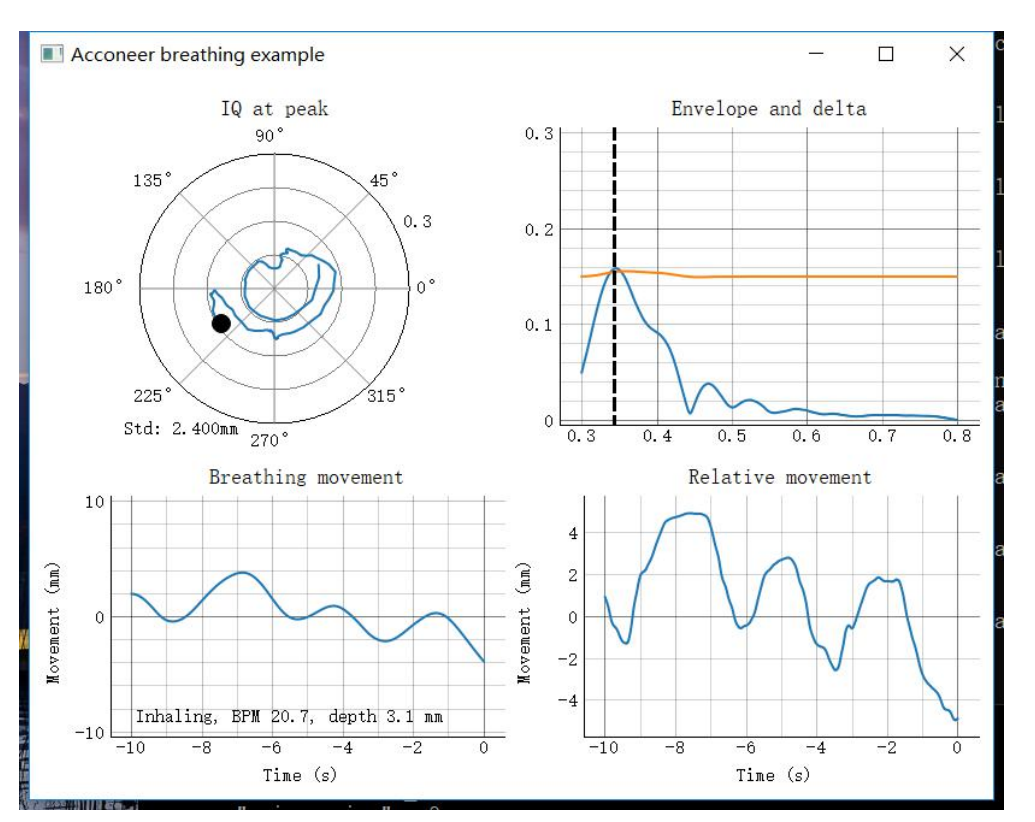

以上图为例,下面分为四个部分解读呼吸心跳脚本结果。

①IQ at peak: 小黑点运动轨迹表示被测人的相位变化,顺时针表示呼气,逆时 针表示吸气,并且小黑点运动一整个圈表示被测人的胸腔移动了 2.5mm; Std 表 示均方差。

②Envelope and delta: 蓝色的线表示当前测到的包络数据,黑色的线表示检测到的峰值,可以看到被测人到 A1 的距离,如上图示,现在被测人距离 A1 传感器 0.34m 左右。橙色的线的波动表示被测人的胸腔移动。

③Breathing movement: BPM 表示现在测到的呼吸速度(次/每分钟); depth 表示此次被测人胸腔的移动距离。如上图,此次吸气被测人的胸腔移动了 3.1mm。 图中曲线上升表示呼气,被测人胸腔与 A1 越离越远;下降表示吸气,被测人胸腔与 A1 越离越近。

④Relative movement: 这同样表示是胸腔的运动,它和左边那张图非常相似。 不过这张图的比例会自动缩放。如果被测人屏住呼吸,这张图可以看到被测人的 心跳信号。

## 更新历史

| 版本   | 更新日期       | 更新日志                                   |
|------|------------|----------------------------------------|
| v1.0 | 2019/01/03 | 首次发布                                   |
| v2.0 | 2019/05/10 | 更正格式;增加6、呼吸算法界面解读                      |
| v2.1 | 2019/05/16 | 增加 3.3 打开树莓派接口配置                       |
| v2.2 | 2020/03/02 | 增加 3.2 通过网线连接树莓派                       |
|      |            | 修改 5、在 PC 端演示呼吸算法 中⑤和⑥中的命令             |
| v3.0 | 2021/02/25 | 增加 XM112/XM122/XE132 等模组的演示步骤及典型演示界面解读 |
| v3.1 | 2021/06/10 | 增加 4.3 更新配置树莓派                         |

# THANK YOU!

# 如有问题,请通过以下方式联系我们!

# boyd佰誉达

深圳市佰誉达科技有限公司 0755-23282845/23592633 深圳市龙岗区龙城街道腾飞路9号创投大厦3006 www.beyd.com.cn Acconeer中国区总代理

温馨提示: 技术资料会不定时更新, 请联系我们获取最新文档

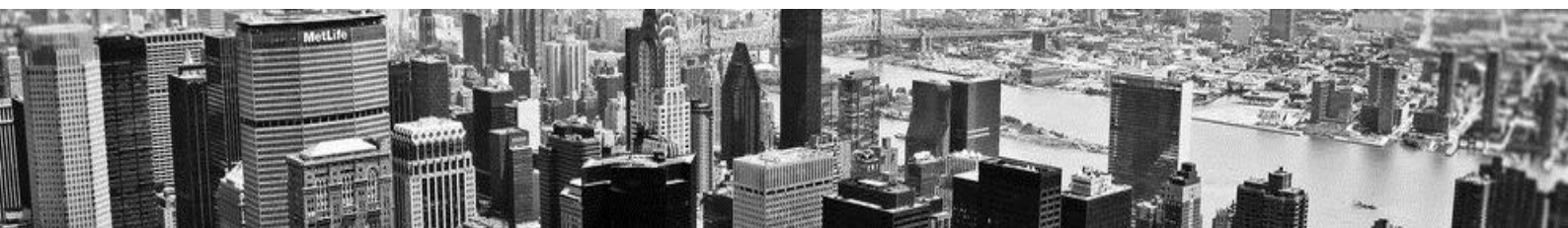